### PROCESSO DE SUBMISSÃO E AVALIAÇÃO DE RESUMOS - SISTEMA CAEX E-mails automáticos do CAEX

**1. Notificação de inclusão em equipe de Ação de Extensão** (Quando o coordenador(a)ou adjunto(a) do evento incluiu alguém na aba [Equipe] do sistema-CAEX).

"Prezado(a) XXX, Você foi incluído(a) na equipe do(a) EVENTO: "XXX" Seguem os detalhes da sua participação: Função: XXX Categoria: XXX Data de início: XXX Data de fim: XXX Carga horária: X horas Papel(is) de acesso ao sistema: <u>XXX</u>

A inclusão foi feita por XXX que pode ser contactado(a) para dúvidas por meio do(s) endereço(s) XXXXX@XXXX

ESTE É UM E-MAIL AUTOMÁTICO. NÃO TENTE RESPONDÊ-LO.

Atenciosamente, CAEX - Controle de Ações de Extensão da UNIFAL-MG Serviço Automático de Disparo de Notificações"

# **2. Notificação de exclusão em equipe de Ação de Extensão** (Quando o coordenador(a)ou adjunto(a) do evento excluiu alguém na aba [Equipe] do sistema CAEX)

"Prezado(a) XXX,

Você não faz mais parte da equipe do(a) EVENTO: "XXX" . A exclusão foi feita por XXX que pode ser contactado(a) para dúvidas por meio do(s) endereço(s) XXXXX@XXXX ESTE É UM E-MAIL AUTOMÁTICO. NÃO TENTE RESPONDÊ-LO.

### Atenciosamente,

CAEX - Controle de Ações de Extensão da UNIFAL-MG Serviço Automático de Disparo de Notificações"

### 3. Confirmação de Trabalho Submetido (Quando o submetedor(a) envia um trabalho)

"Prezado(a) XXX,

O trabalho intitulado XXX foi submetido com sucesso a(o) EVENTO: "XXX"

Aguarde a apreciação do trabalho, o resultado será divulgado no mesmo local onde você fez a submissão, conforme prazo previsto no edital. Em caso de dúvida entre em contato com o(a) coordenador(a)(a) da Ação de Extensão. Você pode acessar a aba Contatos do Ambiente de Inscrições do CAEX e verificar os dados de contato da coordenação.

ESTE É UM E-MAIL AUTOMÁTICO. NÃO TENTE RESPONDÊ-LO.

### Atenciosamente,

CAEX - Controle de Ações de Extensão da UNIFAL-MG Serviço Automático de Disparo de Notificações" 4. Notificação de Confirmação de Exclusão de Trabalho (Quando o(a) submetedor(a), por algum motivo, excluí o trabalho submetido)

Prezado(a) xxx

O trabalho intitulado XXX submetido a(o) EVENTO: XXX foi excluído com sucesso.

Você ainda pode submeter outro trabalho se o prazo de submissão estiver vigente, conforme edital publicado.

ESTE É UM E-MAIL AUTOMÁTICO. NÃO TENTE RESPONDÊ-LO.

Atenciosamente, CAEX - Controle de Ações de Extensão da UNIFAL-MG Serviço Automático de Disparo de Notificações

5. Inclusão na lista de avaliador(a)es ( Quando o gestor de submissão associa um trabalho ao avaliador(a))

"Prezado(a) avaliador(a)XXX,

Você foi selecionado(a) como avaliador(a) de trabalhos submetidos a(o) EVENTO: "XXX"

Para verificar quais trabalhos foram direcionados a você e confirmar a sua participação como avaliador(a) acesse o <u>CAEX</u>. O acesso deve ser feito por meio do <u>Ambiente de Avaliação</u> e você poderá utilizar tanto o login e a senha cadastrados no CAEX quanto o login e a senha institucionais (para servidores da instituição).

Caso tenha dúvidas sobre como funciona o processo de avaliação de trabalhos no CAEX, assista ao <u>Vídeo Tutorial</u> <u>disponível aqui</u>.

Nesta etapa a sua participação como avaliador(a)é de extrema importância para que possamos realizar mais uma Ação de Extensão de elevada qualidade. Contamos com a sua colaboração.

Cordialmente, Comitê Organizador "Este é um e-mail automático. Por favor, não clique em responder.""

## 6. Resposta do avaliador(a) referente ao convite para avaliação (Quando o avaliador(a) recusa o convite para avaliação)

"Prezado(a) Gestor(a) de Submissões,

O(a) avaliador(a) XXX convidado(a) por você para apreciar o trabalho intitulado XXXsubmetido a(o) EVENTO: "XXX" recusou o convite.

Caso queira entrar em contato com ele(a) ou fazer outras indicações de avaliador(a)es acesse o menu "Gestão de Submissões - avaliador(a)es" do Ambiente de Administração do <u>CAEX</u>.

Cordialmente, Comitê Organizador "Este é um e-mail automático. Por favor, não clique em responder.""

# 7. Remoção da lista de avaliador(a)es (Quando o gestor de submissão desassocia um trabalho do avaliador(a))

### "Prezado(a) avaliador(a)XXX,

Você foi removido(a) da lista de avaliador(a)es de trabalhos de uma Ação de Extensão.

Se você é avaliador(a)em mais de uma Ação, ainda continua com acesso ao <u>CAEX</u> para poder avaliar os outros trabalhos. Em caso de dúvidas, entre em contato com as comissões organizadoras das respectivas Ações de Extensão.

### Cordialmente,

Comitê Organizador

"Este é um e-mail automático. Por favor, não clique em responder.""

8. Resposta do avaliador(a) referente ao convite para avaliação (Quando o avaliador(a) aceita o convite para avaliação)

"Prezado(a) Gestor(a) de Submissões,

O(a) avaliador(a) XXX convidado(a) por você para apreciar o trabalho intitulado XXXsubmetido a(o) EVENTO: "XXX" aceitou o convite.

Caso queira entrar em contato com ele(a) para discutir as regras da avaliação você pode localizar os endereços de contato no menu "Gestão de Submissões - avaliador(a)es" do Ambiente de Administração do CAEX.

Cordialmente,

Comitê Organizador "Este é um e-mail automático. Por favor, não clique em responder.""

### **9. Apreciação concluída** (Quando o avaliador(a) aprecia um trabalho)

"Prezado(a) Gestor(a) de Submissões,

O(a) avaliador(a) XXX convidado(a) por você para apreciar o trabalho intitulado XXXsubmetido a(o) EVENTO: "XXX" já fez a sua apreciação.

Para conferir acesse o menu "Gestão de Submissões -Submissões" do Ambiente de Administração do <u>CAEX</u>.

Cordialmente, Comitê Organizador "Este é um e-mail automático. Por favor, não clique em responder.""

## **10. Trabalho avaliado** (Quando o trabalho recebe a apreciação do avaliador(a) e ou gestor de submissão)

### "Prezado(a) XXX,

O seu trabalho intitulado XXXfoi avaliado. Para consultar o resultado da avaliação da sua submissão siga os seguintes passos:

- Faça login no ambiente de inscrições do <u>CAEX</u> (<u>https://sistemas.unifal-</u> mg.edu.br/app/caex/inscricoes/).
- Clique na aba "Inscrições" e, na linha correspondente o evento ao qual submeteu o trabalho, clique em "Submissões" -> "Gerenciar".
   O resultado da apreciação de seu trabalho é
- O resultado da apreciação de seu trabalho é informado no item "Situação".

Se a situação do seu trabalho não for exibida, significa que a Comissão Organizadora optou por divulgar a situação de todos os trabalhos somente após o término do período de apreciação. Se foram feitas recomendações de alterações no trabalho, solicita-se que as alterações sejam feitas logo após o recebimento desta notificação para que o trabalho seja reavaliado.

Cordialmente,

Comitê Organizador "Este é um e-mail automático. Por favor, não clique em responder.""

# **11. Confirmação de Alteração de Trabalho** (Quando o submetedor(a) realiza as alterações solicitadas pelo avaliador(a))

"Prezado(a) XXX

O trabalho intitulado XXXsubmetido a(o) EVENTO: EVENTO: "XXX" foi alterado com sucesso.

O avaliador(a) será notificado sobre essa atualização. Aguarde a apreciação do trabalho, o resultado será divulgado no mesmo local onde você fez a submissão, conforme prazo previsto no edital. Em caso de dúvida entre em contato com o(a) coordenador(a)(a) da Ação de Extensão. Você pode acessar a aba Contatos do Ambiente de Inscrições do CAEX e verificar os dados de contato da coordenação.

ESTE É UM E-MAIL AUTOMÁTICO. NÃO TENTE RESPONDÊ-LO.

### Atenciosamente,

CAEX - Controle de Ações de Extensão da UNIFAL-MG Serviço Automático de Disparo de Notificações"

**12. Trabalho atualizado** (Quando o submetedor(a) realiza as alterações solicitadas pelo avaliador(a))

Prezado(a) avaliador(a) XXX,

O trabalho intitulado XXX submetido a(o) XXX avaliado por você e que inicialmente recebeu o parecer Devolvido para adequação foi atualizado pelos autores. A Comissão Científica solicita que você averigue se as modificações apontadas foram em sua maioria atendidas. Caso afirmativo, pede-se que você altere o status do trabalho para Aprovado. Caso contrário, por favor, colocar o status Reprovado.

Para refazer a apreciação do trabalho, acesse o Ambiente de Avaliação do CAEX. A Comissão Organizadora novamente agradece a sua importante colaboração.

Cordialmente, Comitê Organizador "Este é um e-mail automático. Por favor, não clique em responder."

## **13. Apreciação concluída** (Quando o avaliador(a) aprecia um trabalho atualizado, após solicitação de correções)

Prezado(a) Gestor(a) de Submissões,

O(a) avaliador(a) XXX convidado(a) por você para apreciar o trabalho intitulado XXXsubmetido a(o) Evento EVENTO: "XXX" já fez a sua apreciação.

Para conferir acesse o menu "Gestão de Submissões -Submissões" do Ambiente de Administração do <u>CAEX</u>.

### Cordialmente,

Comitê Organizador

"Este é um e-mail automático. Por favor, não clique em responder."

14. Trabalho Avaliado - Resultado Final (Quando o trabalho recebe a apreciação final do avaliador(a) e ou gestor de submissão)

### "Prezado(a) XXX,

O seu trabalho intitulado XXXfoi avaliado.

Para consultar o resultado da avaliação da sua submissão siga os seguintes passos:

- Faça login ambiente de inscrições no • (https://sistemas.unifaldo CAEX mg.edu.br/app/caex/inscricoes/).
- Clique na aba "Inscrições" e, na linha correspondente o evento ao qual submeteu o trabalho, clique em Submissões" -> "Gerenciar".
  O resultado da apreciação de seu trabalho é
- informado no item "Situação".

Se a situação do seu trabalho não for exibida, significa que a Comissão Organizadora optou por divulgar a situação de todos os trabalhos somente após o término do período de apreciação. Se foram feitas recomendações de alterações no trabalho, solicita-se que as alterações sejam feitas logo após o recebimento desta notificação para que o trabalho seja reavaliado.

Cordialmente.

Comitê Organizador

"Este é um e-mail automático. Por favor, não clique em responder.""